# Procedimiento de Registro de Contrato de Seguro Vida Ley (Parte 1)

#### Ficha Técnica

| Autor  | : Dr. Raúl Eduardo Mucha García <sup>(*)</sup>                       |
|--------|----------------------------------------------------------------------|
| Título | : Procedimiento de Registro de Contrato de Seguro Vida Ley (Parte I) |

Fuente : Actualidad Empresarial, 246 - Primera Quincena de Enero 2012

De acuerdo al artículo 3º de la Ley Nº 29549, Ley que modifica el Decreto Legislativo Nº 688, Ley de Consolidación de Beneficios Sociales, se encarga "al Ministerio de Trabajo y Promoción del Empleo, en coordinación con la Superintendencia de Banca, Seguros y Administradoras Privadas de Fondos de Pensiones, la elaboración y funcionamiento del Registro Obligatorio de Contratos de Seguros Vida Ley, regulado por el Decreto Legislativo Nº 688, Ley de Consolidación de Beneficios Sociales, normas complementarias y reglamentarias, para todos los empleadores". Esta labor es ratificada y complementada con lo especificado en el Decreto Supremo Nº 003-2011-TR y en la Resolución Ministerial Nº 116-2011-TR.

Por lo tanto, es obligación de los empleadores de todos los sectores de la actividad económica, registrar los Contratos de Seguros Vida Ley que se otorgan a los trabajadores empleados y obreros, sujetos al régimen laboral de la actividad privada, dentro de los treinta (30) días calendario de suscrito el contrato, a través de la página web del Ministerio de Trabajo y Promoción del Empleo, consignando en el Registro la siguiente información:

- 1. Datos de la póliza de seguro: compañía de seguros, número y vigencia de la póliza.
- 2. Datos del empleador: Registro Único de Contribuyentes (RUC), razón social y dirección domiciliaria.
- 3. Datos del trabajador: nombres y apellidos, documento de identidad, fecha de nacimiento y sexo.
- 4. Datos del contrato laboral: fecha de ingreso o reingreso, remuneración asegurable, tipo de moneda y si cuenta con un seguro de vida adquirido en calidad de extrabajador.
- 5. Datos de los beneficiarios: declaración de beneficiarios, nombres y apellidos, grado de parentesco.

Asimismo, el empleador debe actualizar el Registro Obligatorio de Contratos de Seguro de Vida Ley, en los siguientes supuestos:

- 1. Modificación en la inclusión o exclusión de los beneficiarios.
- 2. Inclusión o exclusión de un trabajador de la póliza contratada.

3. Modificación de los datos que se encuentren en el Registro. La actualización del Registro Obligatorio debe realizarse en el plazo máximo de cinco (5) días hábiles de haberse producido cualquiera de los hechos indicados.

Los inspectores de trabajo están facultados para verificar el cumplimiento de la inscripción en el Registro Obligatorio de Contratos de Seguros Vida Ley. En caso de verificarse el incumplimiento en la contracción del seguro de vida, no mantenerla vigente o no pagar oportunamente la prima a favor de los trabajadores, se impondrán las sanciones administrativas correspondientes, de conformidad con la Ley N° 28806, Ley General de Inspección del Trabajo, y su Reglamento, aprobado por el Decreto Supremo N° 019-2006-TR.

(\*) Adjunto de docencia en el Curso Derecho del Trabajo en la Facultad de Derecho de la UNMSM. Miembro del Taller de Estudios Laborales y de la Seguridad Social "Jean-Claude Javillier" de la UNMSM. En tal sentido, de conformidad con lo previsto en el numeral 24.12 del Decreto Supremo Nº 019-2006-TR, modificado por la Primera Disposición Complementaria Modificatoria del Decreto Supremo Nº 003-2011-TR, son infracciones graves en materia de relaciones laborales, los siguientes incumplimientos: no registrar el Contrato de Seguro de Vida Ley en el Registro creado por la Ley Nº 29549, no contratar la póliza de seguro de vida, no mantenerla vigente o no pagar oportunamente la prima, a favor de los trabajadores con derecho a este, incurriéndose en una infracción por cada trabajador afectado.

#### Ingreso

Para ingresar al sistema, es necesario utilizar la Clave SOL que la SUNAT le ha otorgado al empleador, previamente.

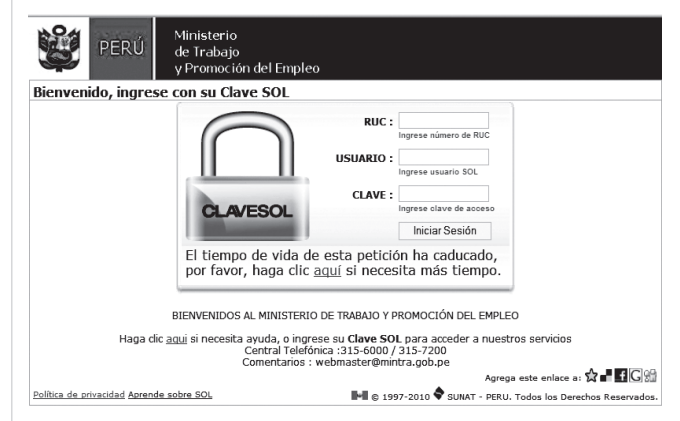

Ingresa en el formulario los siguientes datos y en el mismo orden:

- Número RUC del empleador (11 dígitos).
- Nombre de usuario SOL.
- Contraseña SOL.

Si el ingreso ha sido correcto, se nos permitirá el acceso al sistema y veremos un mensaje de verificación que nos informa que el sistema se visualizará en breves instantes.

Si los datos ingresados no fueron correctos, recibiremos un mensaje de error y tendremos que repetir el procedimiento de autenticación.

Menú principal del Sistema de Registro de Contratos de Seguro Vida Ley

El menú principal:

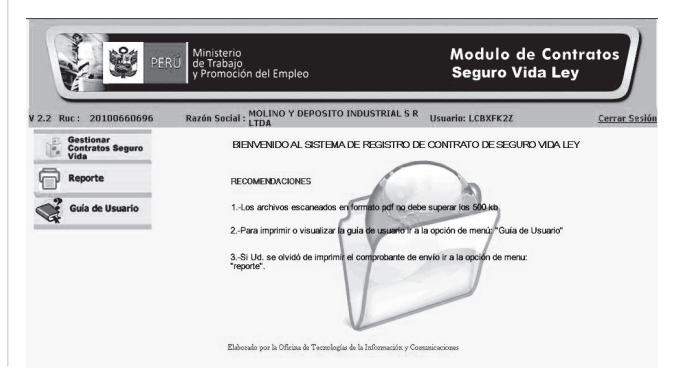

### Área Laboral

En esta pantalla se visualizan 2 opciones:

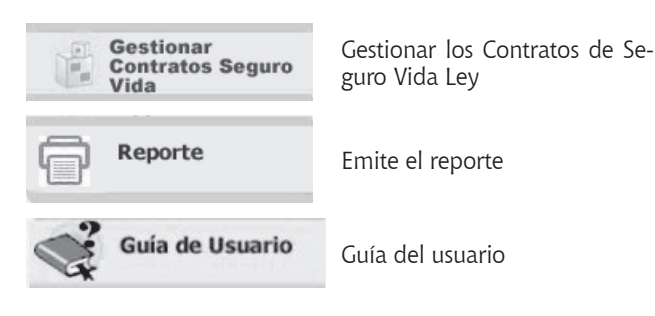

Para empezar a trabajar con los contratos o pólizas, debemos presionar la opción "Gestionar Contratos de Seguro Vida Ley".

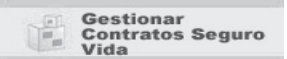

Posteriormente, después de hacer clic en el botón "Gestionar Contratos Seguro Vida" el sistema muestra la siguiente pantalla:

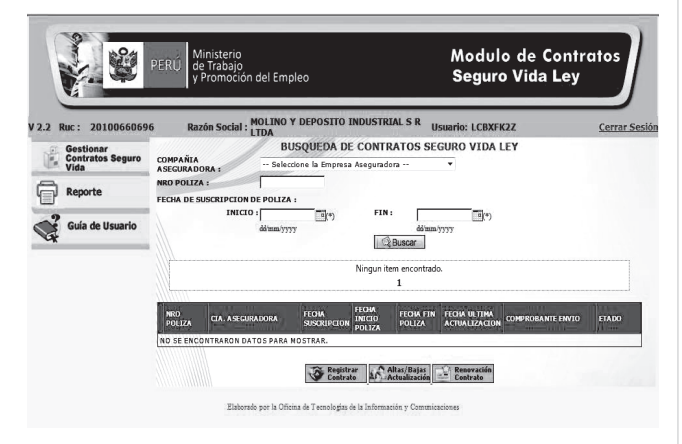

En esta sección del sistema nos muestra tres (3) campos de búsqueda de Contratos Seguro Vida Ley, en el caso que hayan sido registrados los contratos, los cuales son:

#### Tabla descriptiva de los datos

| Compañía aseguradora: | Nombre de la compañía aseguradora                       |
|-----------------------|---------------------------------------------------------|
| Nº póliza:            | Nº de la póliza asignado por la compañía aseguradora    |
| Fecha de suscripción: | Fecha de suscripción del Contrato de Seguro<br>Vida Ley |
| Inicio:               | Inicio de la vigencia del seguro                        |
| Fin:                  | Fin de la vigencia del seguro                           |

Para el **registro de una póliza** tenemos que trabajar con las siguientes opciones:

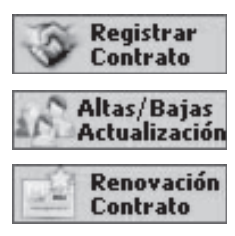

Registrar una póliza

Actualización

Renovación de contrato

#### Procedimiento para registrar un contrato

Para registrar un contrato debemos hacer clic en el ícono "Registrar Contrato".

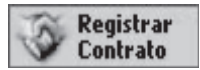

Luego se muestra el formulario de Registro de Contrato de Póliza de Seguro Vida Ley que está dividido en cinco secciones.

| Gestionar<br>Contratos Seguro<br>Vida<br>Reporte | Empleador                             | ONTRATO DE POLIZA                                   | DE SEGURO VIDA                                                                                                    | A LEY                       |                     |           |
|--------------------------------------------------|---------------------------------------|-----------------------------------------------------|----------------------------------------------------------------------------------------------------|-----------------------------|---------------------|-----------|
| Reporte                                          | r m pread or                          |                                                     |                                                                                                    |                             |                     |           |
| -                                                | RUC 20100660696                       | RAZON SOCIAL MOLINO Y DE                            | POSITO INDUSTRIAL SI                                                                                                    | R LTDA                      |                     |           |
| Guía de Usuario                                  | DIRECCION FISCAL                      | AVENIDA INDUSTRIAL Nro 136                          | Int Lote - Km -                                                                                                    | Mz -                        |                     |           |
|                                                  | Empresa Asegura                       | idora                                               |                                                                                                    |                             |                     |           |
|                                                  | RUC<br>NRO POLIZA                     | RAZON SOCIAL                                        | RIMAC INTERNACIONAL                                                                                                    | CIA DE SEG Y REASEG         | FIN                 | <br>      |
|                                                  | FECHA DE SUSCRIPCI<br>POLIZA          |                                                     | dd<br>*) ddimmiyyyyy<br>Grabar                                                                                                    | hmm/yyyy                    | dd/mm/yyyy          |           |
|                                                  | TRABAJADOR                            |                                                     |                                                                                                    |                             |                     |           |
|                                                  | TIPO DE DOCUM                         | MENTO NACIONAL DE IDENTIDAD                         | * NRO DOCUMENTO                                                                                                    | (*)Presionar ENTER          | APELLIDO<br>PATERNO |           |
|                                                  | APELLIDO<br>MATERNO                   |                                                     | NOMBRES                                                                                                    | -                           | FECHA DE            | m/ייייי 🖻 |
|                                                  | GENERO O MA                           | SCULINO 🖑 FEMENINO                                  | REINGRESO?                                                                                                    | © SI © NO                   |                     |           |
|                                                  | O<br>REINGRESO<br>CUENTA CON SEGURO   | DE VIDA EN CALIDAD DE                               | TIPO MONEDA                                                                                                    | SOLES V                     | ASEGURABLE          |           |
|                                                  | EXTRABAJADOR?<br>Listado de Trabajado | ores Asegurados                                     | © SI © NO                                                                                                    |                             |                     |           |
|                                                  | BUSQUEDA DE UN TRA<br>DOCUMENTO       | NBAJADOR-NUMERO DE                                  | , it is a set of the set of the s | -9                          |                     |           |
|                                                  | (-)Para coscar a de 1 racajo          | stor algine si nro, documento y de ca               | Ningun item encontrado                                                                                                    |                             |                     |           |
|                                                  |                                       |                                                     | 1                                                                                                    |                             |                     |           |
|                                                  | NRO DOCUMENTO API                     | ELLIDOS Y NOMBRES FECHA II<br>N DATOS PARA MOSTRAR. | NGRESO FEONA DE<br>A SEGURA ML                                                                                                    | MONTO REM<br>ASEGURABLE BEN | EFICIARIO MODIF     | IGAR      |

#### Datos del empleador

En esta sección podemos apreciar que el sistema automáticamente muestra los datos del empleador, que está procediendo a hacer el registro de la póliza. Estos datos son: el RUC de la empresa, la razón social, la dirección fiscal.

| Empleador        |                                                    |
|------------------|----------------------------------------------------|
| RUC 20100660696  | RAZON SOCIAL MOLINO Y DEPOSITO INDUSTRIAL S R LTDA |
| DIRECCION FISCAL | AVENIDA INDUSTRIAL Nro 136 Int Lote - Km - Mz -    |

#### Tabla descriptiva de los datos

| Empleador        |                                  |
|------------------|----------------------------------|
| RUC              | Registro Único del Contribuyente |
| Razón social     | Nombre completo de la empresa    |
| Dirección fiscal | Dirección de la empresa          |

#### Datos de la empresa aseguradora

En esta sección deben ingresarse todos los datos correspondientes a la empresa aseguradora.

| Empresa Asegur      | adora                             |       |                |
|---------------------|-----------------------------------|-------|----------------|
| RUC                 | RAZON SOCIAL                      |       |                |
| NRO POLIZA          | FECHA DE VIGENCIA DE LA POLIZA IN | ICIO  | (*) dd/mm/yyyy |
| FECHA DE SUSCRIPCIO | DN DE POLIZA                      |       |                |
|                     | G                                 | rabar |                |

Cuando hacemos clic en el ícono "buscar" muestra una lista de empresas aseguradoras, como se puede visualizar en la pantalla a continuación:

|                                            | LISTADO DE EMPRESAS ASEGURADORAS         |              |  |  |  |
|--------------------------------------------|------------------------------------------|--------------|--|--|--|
| 7 items encontrados, mostrando todos.<br>1 |                                          |              |  |  |  |
| RUC                                        | RAZON SOCIAL EMPRESA ASEGURADORA         | SELECCIONAR  |  |  |  |
| 20258980108                                | MAPFRE PERU COMPAÑIA DE SEGUROS Y REASEG | V            |  |  |  |
| 20100210909                                | LA POSITIVA SEGUROS Y REASEGUROS         | $\checkmark$ |  |  |  |
| 20100041953                                | RIMAC INTERNACIONAL CIA DE SEG Y REASEG  | V            |  |  |  |
| 20100041015                                | CIA DE SEGUROS Y REASES PERUANO SUIZA SA | V            |  |  |  |
| 20100038499                                | COMPANIA DE SEGUROS ATLAS S A            | V            |  |  |  |
| 20100130034                                | UN VITALICIA CIA DE SEGUROS SIA EN LIQUI | V            |  |  |  |
| 20108951975                                | LATINA DE SEGUROS SA CORREDORES D SEGURO | V            |  |  |  |

## Informes Laborales

Luego hacemos clic sobre la empresa aseguradora requerida y automáticamente el sistema mostrará el RUC y la Razón Social de dicha empresa.

| Empresa A             | seguradora   |                                          |                              |                |
|-----------------------|--------------|------------------------------------------|------------------------------|----------------|
| RUC                   | 20100041953  | RAZON SOCIAL RIMAC INTERNACI             | ONAL CIA DE SEG Y REASEG     |                |
| NRO POLIZA            | 222223333    | FECHA DE VIGENCIA DE LA POLIZA<br>INICIO | 01/06/2000 (*)<br>dd/mm/yyyy | FIN 01/06/2005 |
| FECHA DE SU<br>POLIZA | SCRIPCION DE | 02/06/2000 (*) dd/mm/yyyy                |                              |                |
|                       |              | Grat                                     | bar                          |                |

Los otros datos son llenados manualmente.

Una vez llenados todos los datos de la póliza, hacemos clic en el botón grabar y se mostrará un el siguiente mensaje.

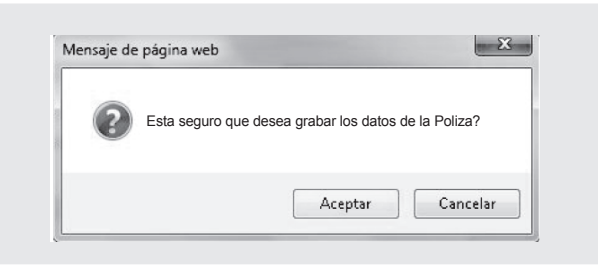

Si está seguro que los datos han sido ingresados correctamente hacemos clic en el botón "Aceptar". En el caso que se haya ingresado un dato incorrecto hacemos clic en el botón "Cancelar" para realizar los cambios.

Cuando grabamos los datos el sistema nos mostrará un mensaje indicándonos que se ha grabado satisfactoriamente la póliza:

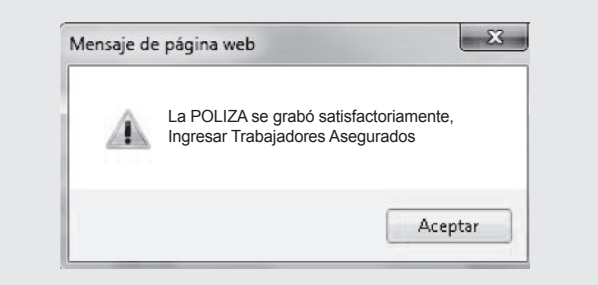

Luego aparecerá un botón de "Modificar" en lugar del botón "Grabar" para hacer algunas modificaciones a la póliza, en el caso que se haya cometido algún error en el ingreso de la información.

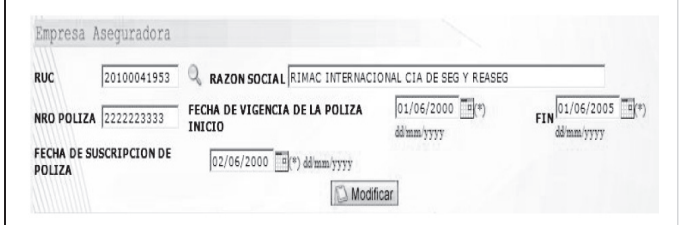

#### Tabla descriptiva de los datos

| Empresa aseguradora |                                  |  |  |  |  |
|---------------------|----------------------------------|--|--|--|--|
| RUC                 | Registro Único del Contribuyente |  |  |  |  |
| Razón social        | Nombre completo de la empresa    |  |  |  |  |

| Empresa aseguradora               |                                                         |
|-----------------------------------|---------------------------------------------------------|
| Nº póliza                         | Número de la póliza                                     |
| Fecha de vigencia de la póliza    | Vigencia del seguro                                     |
| Inicio                            | Inicio de la vigencia del seguro                        |
| Fin                               | Fin de la vigencia del seguro                           |
| Fecha de suscripción de la póliza | Fecha de suscripción del Contrato de Seguro<br>Vida Ley |

#### Datos del trabajador

En esta sección se ingresan los datos del trabajador al que se está asegurando.

| IPO DE<br>Ocuemnto     | DOCUMENTO NACIONAL DE IDENTIDAD      | • NRO DOCUMENTO | 2556254<br>(*)Presion: | 7<br>ar ENTER | APELLIDO<br>PATERNO      | CHAVEZ     |                 |
|------------------------|--------------------------------------|-----------------|------------------------|---------------|--------------------------|------------|-----------------|
| PELLIDO<br>MATERNO     | ORTIZ                                | NOMBRES         | MARIA                  |               | FECHA DE<br>NACIMIENTO   | dd/mm/yyyy | <u>     (*)</u> |
| ENERO                  | MASCULINO FEMENINO                   | REINGRESO?      | 🖲 SI 🖗                 | NO            |                          |            |                 |
| ELINGRESO              | (*) ddimmiyyyy                       | TIPO MONEDA     | SOLES                  | •             | MONTO REM.<br>ASEGURABLE |            |                 |
| UENTA CON<br>XTRABAJAD | SEGURO DE VIDA EN CALIDAD DE<br>JOR? | SI ONO          |                        |               |                          |            |                 |

Una vez que ingresemos el Documento de Identidad (DNI) del trabajador automáticamente el sistema se conectará con la RENIEC para extraer los datos básicos de la persona (apellidos y nombres). El resto de información debe ser ingresada manualmente.

Todos los datos deben ser ingresados de lo contrario el sistema emitirá mensajes recordatorios como el siguiente:

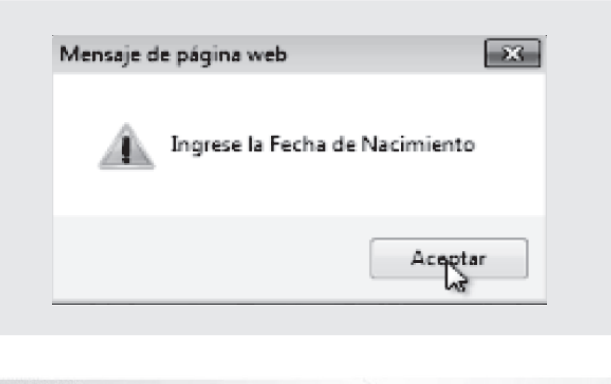

| TRABAJ                        |                                      |                 |                                |                            |                |
|-------------------------------|--------------------------------------|-----------------|--------------------------------|----------------------------|----------------|
| TIPO DE<br>DOCUEMNTO          | DOCUMENTO NACIONAL DE IDENTIDAD      | ▼ NRO DOCUMENTO | 25562547<br>(*)Presionar ENTER | APELLIDO<br>PATERNO        | CHAVEZ         |
| A PELLIDO<br>MA TERNO         | ORTIZ                                | NOMBRES         | MARIA                          | FECHA DE<br>NACIMIENTO     | 07/12/1968 (*) |
| GENERO                        | O MASCULINO @ FEMENINO               | REINGRESO?      | 🖱 SI 🖲 NO                      |                            |                |
| FEC.INGRESO<br>O<br>REINGRESO | 09/01/2003 (*) ddmm/yyyy             | TIPO MONEDA     | SOLES 🔻                        | MONTO REM.<br>A SEGURA BLE | 1000           |
| CUENTA CON<br>EXTRABAJAI      | SEGURO DE VIDA EN CALIDAD DE<br>DOR? | SI NO           |                                |                            |                |

Una vez que ingresemos todos los datos requeridos hacemos clic en el botón "Grabar" y el sistema creará una tabla de todos los trabajadores ingresados.

| NRO DOCUMENTO | APELLIDOS Y NOMBRES | FECHA INGRESO | FECHA DE<br>Aseguram. | MONTO REM<br>A SEGURABLE | BENEFICIARIO | MODIFICAR |
|---------------|---------------------|---------------|-----------------------|--------------------------|--------------|-----------|
| 25562547      | CHAVEZ ORTIZ MARIA  | 09/01/2003    | 03/06/2000            | S/. 1000                 | 20           | 1 des     |